## Acesso com login e senha da PJ ao SIARE/e-PTA

## PESSOA JURÍDICA não obrigada ao Domicílio Tributário Eletrônico - DT-e.

O acesso ao SIARE/e-PTA é disponibilizado para todos os sujeitos passivo autuados em Processo Tributário Eletrônico/e-PTA.

Há várias formas de acesso ao SIARE/e-PTA e elas dependerão do tipo de sujeito passivo e da obrigatoriedade ou não do credenciamento no DT-e.

O Decreto 44.747/08, artigo 23-B, § 2º elenca os contribuintes obrigados ao credenciamento no DT-e. Os demais contribuintes acessam o SIARE/e-PTA de acordo com o passo a passo discriminado a seguir

## 1. Acesso da Pessoa Jurídica não obrigada ao DT-e SIARE/e-PTA

1.1 O acesso ao e-PTA da Pessoa Jurídica não obrigada ao DT-e é feito por meio SIARE através do link direto (clique aqui3), ou digitando o endereço eletrônico da Secretaria de Estado de Fazenda (www.fazenda.mg.gov.br) na barra de seu navegador de Internet e depois clique na aba e-PTA.

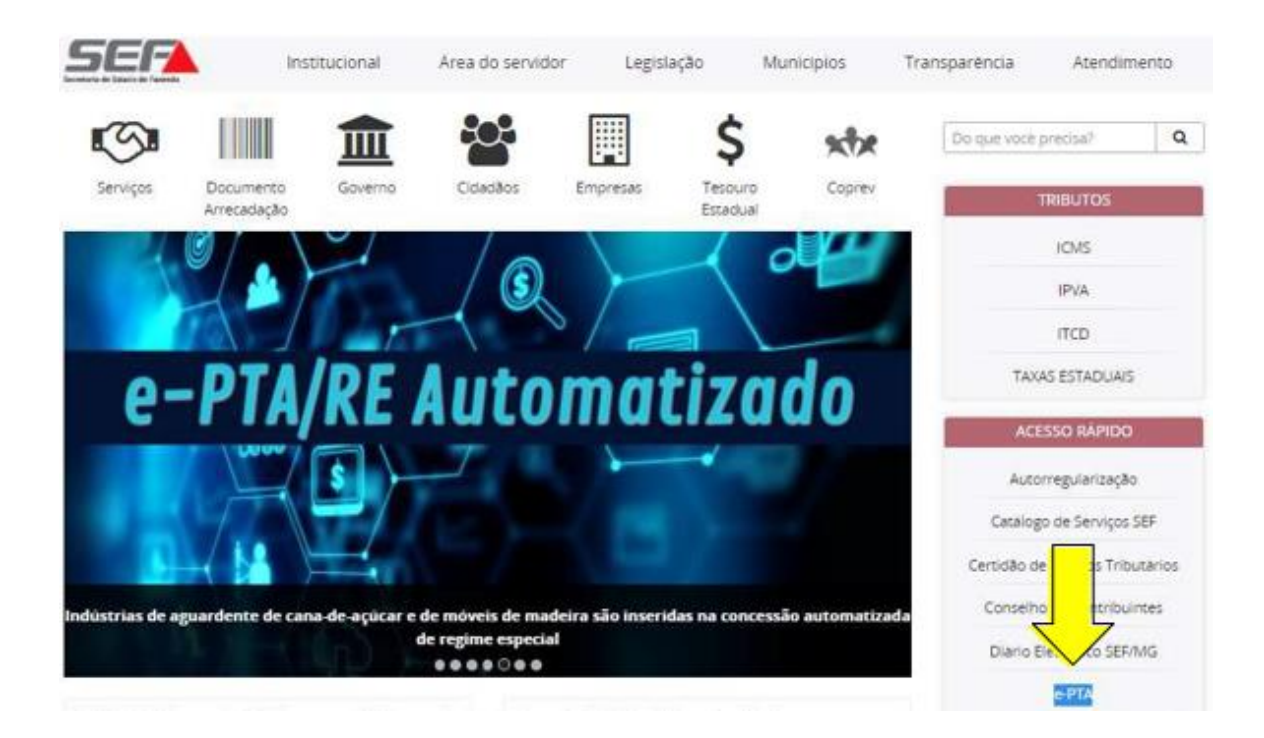

1.2 Clique em Acesse aqui o PTA eletrônico.

| _                                  | Intranet Ajuda Mapa do Site Acessibilidade Contraste                           |
|------------------------------------|--------------------------------------------------------------------------------|
| SEF                                | Institucional Ārea do servidor Legislação Municípios Transparência Atendimento |
| EMPRESAS                           | Do quie yout precisa? Q                                                        |
| Еприезая в сталоние на             |                                                                                |
| EMPRESAS                           | PTA eletrônico (e-PTA)                                                         |
| Autorregularização                 | Acesse aqui o PTA eletrónico                                                   |
| Cadastro                           |                                                                                |
| CAENN-MG                           | Passo a passo para acessar o e-PTA no SIARE                                    |
| Catalogo de Serviços Sã            | Acessar o SIARE como Pessoa jurídica     Acessar o SIARE como Pessoa Fisica    |
| Certitão de Debitos<br>Tributácios | Acessar o SIARE como Procurador                                                |

1.3 Para acessar o SIARE/ePTA, clique na aba Certificado Digital que está localizada ao lado da aba Login.

|           | Acesso ao SIA       | RE |
|-----------|---------------------|----|
| Login     | Certificado Digital |    |
| Usuário*: | Selecione um tipo   | T  |
| CPF*:     |                     |    |
| Senha*:   |                     |    |
|           | Entrar              |    |

1.4 Utilize certificado digital, Token, nuvem ou cartão.

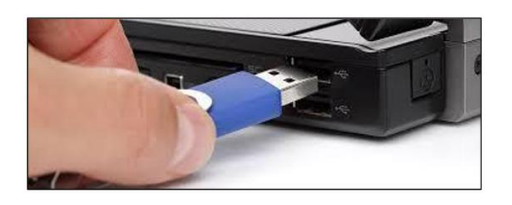

1.5 Selecione **Pessoa Jurídica Autuada** no campo Usuário. Preencha o campo respectivo com o número do **CNPJ**, marque o círculo referente ao responsável pelo **certificado digital** e clique em Entrar.

| Acesso | ao | SIARE |  |
|--------|----|-------|--|
|        |    |       |  |

| Login Certificado Digital                                                   |                         |   |  |  |
|-----------------------------------------------------------------------------|-------------------------|---|--|--|
| Usuário:                                                                    | Pessoa Jurídica Autuada | ~ |  |  |
| DIGITE O NÚMERO                                                             |                         |   |  |  |
| Lista de certificados disponiveis <ul> <li>José Maria dos Santos</li> </ul> |                         |   |  |  |
| O Jo                                                                        |                         |   |  |  |

1.6. Digite a senha do certificado digital e clique em OK

| Introduzir PIN                         |                                                     |
|----------------------------------------|-----------------------------------------------------|
| Para efetuar logon e                   | m "Certificado Prodemge"                            |
| Introduzir PIN:                        |                                                     |
| X O comprimento r<br>✓ O comprimento r | nínimo do PIN é 4 bytes<br>náximo do PIN é 15 bytes |
| 0                                      | K Cancelar                                          |

Os passo descritos também estão discriminados na intimação do e-PTA, conforme abaixo;

| Passo 01 - Acesse o endereço eletrônico da SEF, https://www2.fazenda.mg.gov.k | or/sol/; |
|-------------------------------------------------------------------------------|----------|
| Passo 02 - Escolha a aba Certificado Digital;                                 | SW11     |
| Passo 03 - Selecione no campo "Usuário" - Pessoa Jurídica Autuada;            | W.       |
| Passo 04 - Digite o número do CNPJ da pessoa jurídica autuada.                | 901      |
|                                                                               | W/       |

1.7 Após esses procedimentos, a Pessoa Jurídica autuada estará logada no SIARE. Para acessar o e-PTA, clique em e-PTA no menu à esquerda da tela e, em seguida, clique em Pesquisa e-PTA.

| Produtor Rural                      | > | Cadastro de Procurador |
|-------------------------------------|---|------------------------|
| e-PTA                               | > | Pesquisa e-PTA         |
| Produtor Rural - Pessoa<br>Jurídica | > |                        |
| Regime Especial                     | > |                        |

O acesso ao SIARE/e-PTA permite;

- visualizar o processo tributário eletrônico;
- consultar as intimações;
- constituir procurador;
- apresentar impugnação no processo tributário eletrônico.

Em caso de dúvida, a SEFMG disponibiliza Manual em seu endereço eletrônico, <u>https://www.fazenda.mg.gov.br/empresas/acesso\_ao\_e-pta/</u> contendo todas as rotinas e informações detalhadas de acesso ao SIARE, consulta e prática de atos no e-PTA.

Se permanecer a dúvida, acesse o canal Fale Conosco, escolhendo a opção ICMS-PTA ELETRÔNICO/e-PTA ou ITCD PTA ELETRÔNICO/e-PTA em <a href="http://formulario.faleconosco.fazenda.mg.gov.br/sefatendeweb/pages/faleconosco.fazenda.mg.gov.br/sefatendeweb/pages/faleconosco.fazendeweb/pages/faleconosco.fazenda.mg.gov.br/sefatendeweb/page